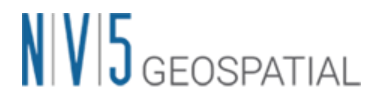

## SARscape Sentinel-1 データの処理手順書

NV5 Geospatial 株式会社

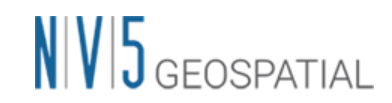

### 1. 目的

本手順書では、SARscape を用いて、Sentinel-1A および 1B のデータ処理に関する手順について の説明をします。具体的な処理の内容としましては、データインポート、ジオコーディング、差分 干渉 SAR 処理についての説明を行います。

#### 2. 環境

本マニュアルで使用する、ソフトウェアのバージョンやデータについて以下にまとめます。

| ソフトウェア | SARscape 6.1                                           |
|--------|--------------------------------------------------------|
|        | ENVI 6.1                                               |
| 使用データ  | Sentinel-1A データ:                                       |
|        | IW モード/ディセンディング                                        |
|        | ● 2016年3月27日                                           |
|        | ● 2016年4月20日                                           |
|        | 熊本地震の前後のデータセット                                         |
|        | * NV5 Geospatial 社より提供しておりますが、オリジナルデータは                |
|        | 無償にて <u>Sentinels Scientific Data Hub</u> よりアカウント登録後に入 |
|        | 手可能です。                                                 |
|        | * Sentinel-1Bは 2022 年 8 月 3 日でミッション終了です。               |

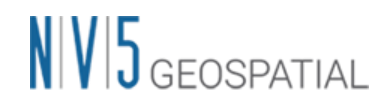

#### 3. Sentinel-1 データのインポート

本章では、Sentinel-1A データを SARscape ヘインポートし、Sentinel-1A のデータ処理ができる データフォーマットに変換します。データインポータは圧縮された zip 形式のデータのまま利用可 能です。

【使用データ】

- A) S1A\_IW\_SLC\_\_1SSV\_20160327T211629\_20160327T211657\_010560\_00FB2D\_CC6B.zip
- B) S1A\_IW\_SLC\_\_1SSV\_20160420T211630\_20160420T211658\_010910\_01059E\_8779.zip

【手順】

1. ENVI ツールボックスの SARscape -> Import Data -> SAR Spaceborne -> Single Sensor -> Sentinel-1 をクリックしてください。

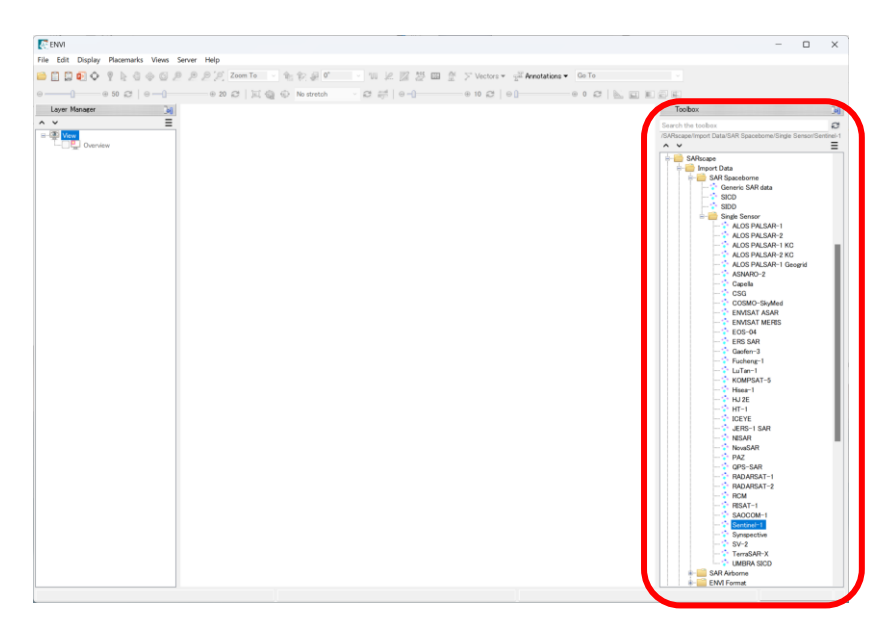

2. 以下のダイアログが起動しますので、「Input Files」タブのフォルダマークをクリックしてく ださい。

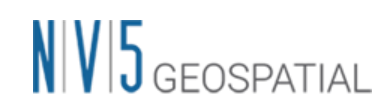

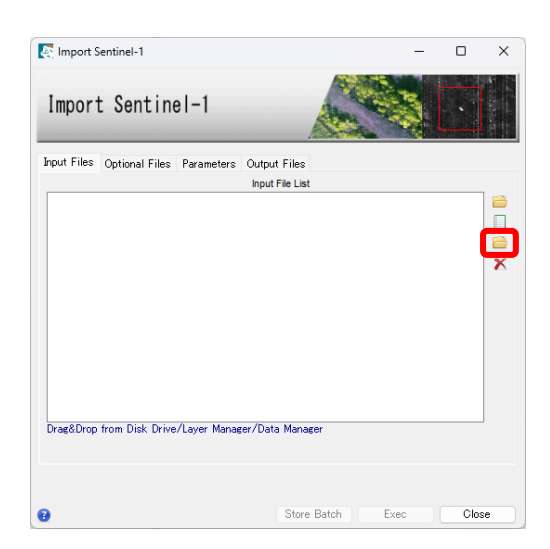

 ファイル選択ダイアログが起動しますので、zip形式のファイルを選択してください。データ ダウンロード時に、解凍をする設定をしている場合は、解凍されたフォルダ内の 「manifest.safe」ファイルを選択してください。どちらの形式を指定しても、複数のファイル をまとめて読み込むことが可能です。

| Import Sentinel-1                                  | -                             |                    | × |
|----------------------------------------------------|-------------------------------|--------------------|---|
| Import Sentinel-1                                  | A CONTRACTOR                  |                    |   |
| Input Files Optional Files Parameters Output Files |                               |                    |   |
| SIA_W_SLC_ISSV_20160827T211659_20160827T211657_010 | 1560_00FB2D,<br>1910_01059E_1 | CC6BSA<br>3779SAFE |   |
| 2 files.                                           |                               | -                  |   |
| 8 Store Batch                                      | Exec                          | Clos               | e |

4. 「Optional Files」タブでは、地理座標付きのシェープファイルまたは KMZ 形式のファイル が利用可能です。今回はデータ全てをインポートするため、特に指定は行いませんが、解析範 囲が決まっている場合は、事前に Google Earth などで必要範囲のポリゴンを作成し、保存し 利用してください。そうすることで、必要なバーストのみをインポートし、インポート時間の 短縮が可能です。さらに処理範囲を限定する場合は、インポート処理終了後、Sample Selection SAR Geometry Data ツールで SAR データの切り取りを行ってください。

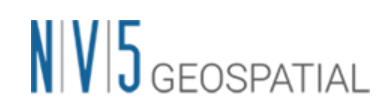

| Import Se          | ntine     | -1                          |                               |               |    |  |
|--------------------|-----------|-----------------------------|-------------------------------|---------------|----|--|
| Input Files Option | nal Files | Parameters<br>Area of Inter | Output File<br>est in Geograp | hic Coordinat | es |  |
|                    |           |                             |                               |               |    |  |
|                    |           | F                           | Progress file n               | ame           |    |  |
|                    |           |                             |                               |               |    |  |
|                    |           |                             |                               |               |    |  |
|                    |           |                             |                               |               |    |  |
|                    |           |                             |                               |               |    |  |
|                    |           |                             |                               |               |    |  |
|                    |           |                             |                               |               |    |  |
|                    |           |                             |                               |               |    |  |
|                    |           |                             |                               |               |    |  |
|                    |           |                             |                               |               |    |  |
|                    |           |                             |                               |               |    |  |
|                    |           |                             |                               |               |    |  |

 次にダイアログ内の「Parameters」タブをクリックし、Rename the File Using Parameters の個所が「True」になっていることを確認してください。この設定を行うことで、出力ファイ ル名にセンサーや撮影日などが含まれるようになります。Polarization では、インポートする 偏波を選択し、インポート時間を軽減することが可能です。全ての偏波をインポートする場合 は、ALLを選択してください。今回は、VVやHHの単偏波のみインポートしますので、 「VV HH Only」を選択してください。

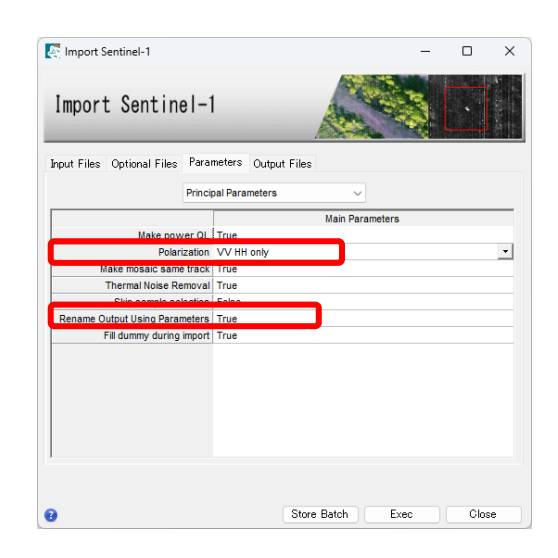

 次にダイアログ内の「Output Files」タブをクリックします。ファイル名を右クリックし、 「Show Located In」を選択、出力ファイル先を確認します。

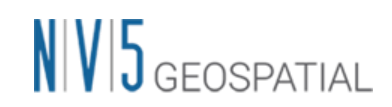

| ntinel-1       |                     |                                                                                                    |                                                                                                    | -                                                                                                    |                                                                                                    | ×                                                 |
|----------------|---------------------|----------------------------------------------------------------------------------------------------|----------------------------------------------------------------------------------------------------|----------------------------------------------------------------------------------------------------|----------------------------------------------------------------------------------------------------|---------------------------------------------------|
| Sentine        | el-1                |                                                                                                    | A REAL                                                                                                    |                                                                                                    |                                                                                                    | 2 - 123-4                                         |
| Optional Files | Parameters          | Output Files                                                                                              |                                                                                                    |                                                                                                    |                                                                                                    |                                                   |
|                |                     | Output File Lis                                                                                           | t                                                                                                    |                                                                                                    |                                                                                                    |                                                   |
| .W_SLC_1SS\    | _20160327T2         | 11629_2016032                                                                                             | 7T211657_010560                                                                                                    | _00FB2D_                                                                                                    | CC6B.SA                                                                                                    |                                                   |
| W_SLC_ISSV     | ( <u>20160420T2</u> | 11630_2016042                                                                                             | DT211658_010910                                                                                                    | L01059E_8                                                                                                    | 779.SAFI                                                                                                    |                                                   |
| / Edit         |                     |                                                                                                    |                                                                                                    |                                                                                                    |                                                                                                    |                                                   |
| Show Na        | me                  | 11630_2016                                                                                                | 0420T211658_010                                                                                                    | 910_01059                                                                                                    | E_8779.                                                                                                    | Ľ                                                 |
|                |                     |                                                                                                    |                                                                                                    |                                                                                                    |                                                                                                    |                                                   |
|                | Deptional Files     | ntinel-1 Sent inel-1 Dptional Files Parameters MVSLC_ISSV_2016042772 MVSLC_ISSV_2016042072  dti Show Name | ntinel-1 Sent ine I – 1 Detional Files Parameters Output Files UNSIC ISSV 2016/02277211629 2016022 NVSIC ISSV 2016/02277211629 2016022 MVSIC ISSV 2016/04207211630,201604 Cdit Show Name 11630,20161 | ntinel-1           Sent inel-1           Optional Files           Parameters           Output Files           Output File           INVSLC           ISSV 2016082277211629           201608277211629           VSLC           ISSV 201604207211659           201604207211659           Show Name | ntinel-1         -           Sentinel-1         Sentinel-1           Optional Files         Parameters           Output Files         Output Files           JWSLC         ISSV/201608277211657/2010650/00FE02.           MVSLC         ISSV/201608277211639/2010042071211650/010950/00FE02.           Vestor         ISSV/201604207211650/010910/01059           Form         11630/201604207211650/010910/01059 | ntinel-1         -         -           Sentinel-1 |

7. 出力先に変更が必要な場合は、右のフォルダアイコンをクリックし、「Change Output Directories」を選択します。フォルダを選択するダイアログが表示されますので、出力ファイルを保存するディレクトリを選択します。

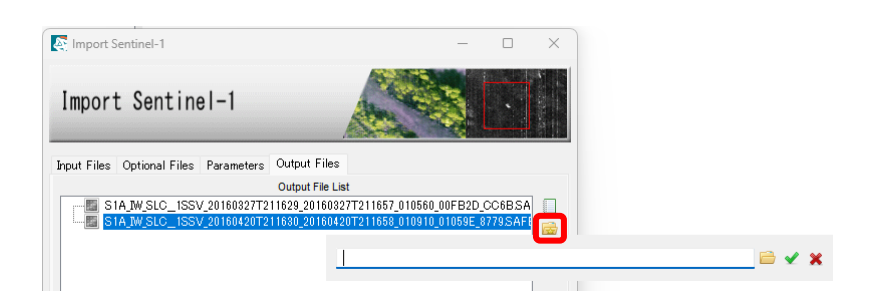

8. 以上でインポートの設定は終了ですので、「Exec」ボタンをクリックしてファイルのインポートを開始してください。

| Import 9    | entinel-1                    |                              |                                |             | -             |                      | × |
|-------------|------------------------------|------------------------------|--------------------------------|-------------|---------------|----------------------|---|
| Import      | t Sentine                    | el-1                         |                                |             |               |                      |   |
| Input Files | Optional Files               | Parameters                   | Output Files                   |             |               |                      |   |
|             |                              |                              | Output File Lis                | st          |               |                      |   |
|             | A_W_SLC_1SS\<br>A_W_SLC_1SS\ | /_2016032712<br>/_20160420T2 | 11629_2016032<br>11630_2016043 | 27T211657_( | 110560_00FB21 | D_CC6BSA<br>_8779SAF |   |
| 2 files.    |                              |                              |                                |             |               | -                    |   |
| 0           |                              |                              | Store                          | Batch       | Exec          | Clos                 | e |

9. インポートが無事に完了すると Completed というダイアログが表示されますので、「OK」を クリックしてください。

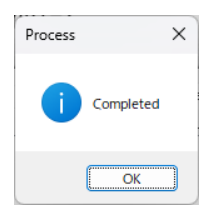

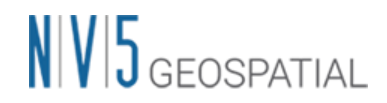

10. ENVI に Sentinel-1A データの画像が表示されます。以下のような画像が表示されます。

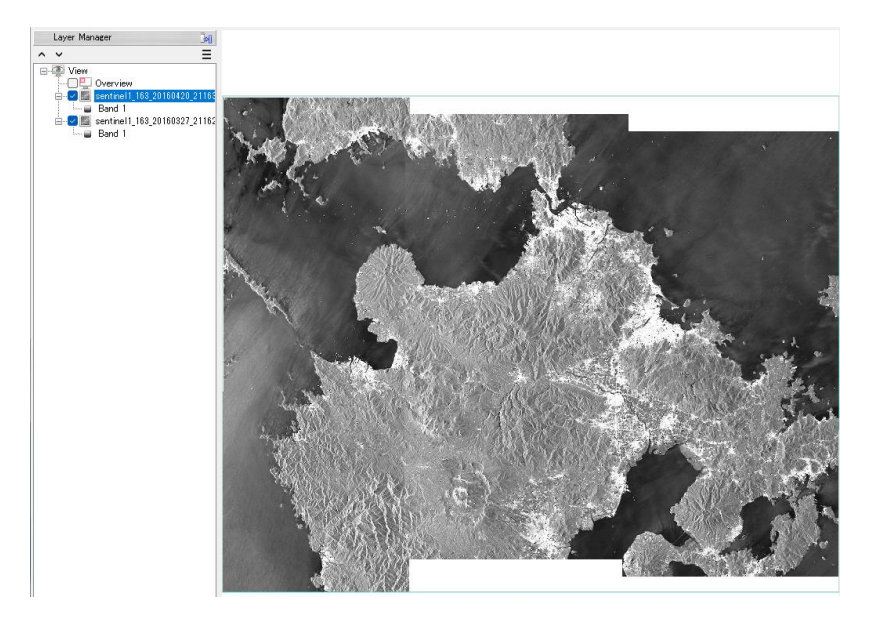

【補足】

ENVI上に表示されている画像は、強度画像(\*\_slc\_list\_pwr:地面からの反射)で、画像の確認 用のファイルとなります。Sentinel-1は、広域をTOPSARというモードで観測を行うため、ファ イルがバーストという単位で構成されます。3つのサブスワスの中に9個ずつのバーストが含まれ ており、SARscapeにおいては、ユーザはこれらのファイル構成を意識することなく操作できま す。「\*\_slc\_list」というファイルにおいてバーストが内部的に管理されております。各バーストの ファイルは、出力に指定したサブフォルダ内に保存されています。

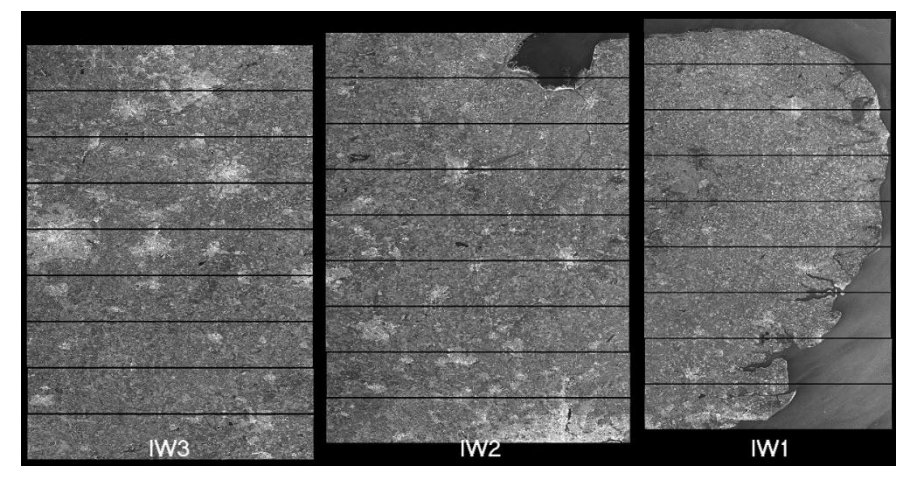

図:Sentinel-1のサブスワスとバーストの構成

参考: https://sentiwiki.copernicus.eu/web/s1-products

次の章のジオコーディングでは強度画像(\*\_list\_pwr)のファイルを使用しますが、3章の差分干渉 SAR 処理では SLC ファイル(\*\_slc\_list:位相情報を含む)を使用します。

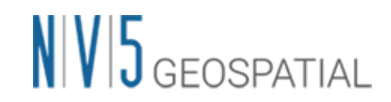

#### 4. ジオコーディング

本章では、インポートしたデータ(\*\_list\_pwr)を、DEM を利用して地図上に重なる画像に変換 します。レーダーの画像は、センサーの方向に沿って画像が配列されているので、その配列構成を 地図上に重なるように変換します。この変換処理が「ジオコーディング」と呼ばれ、変換処理後の 画像は、GIS のポリゴンなどと重ね合わせることが可能になります。

【使用データ】

- A) sentinel1\_163\_20160327\_211629599\_IW\_SIW1\_D\_VV\_slc\_list\_pwr
- B) sentinel1\_163\_20160420\_211630393\_IW\_SIW1\_D\_VV\_slc\_list\_pwr
- \* これらのファイルは、「Sentinel-1 データのインポート」の手順にて作成されたファイルとなり ます。ファイルが見つからない場合は、インポートの際に指定した出力フォルダを確認してくだ さい。

【手順】

ジオコーディングの処理の前に、Sentinel-1 データを解析するための環境設定を行います。
 ENVI ツールボックスの SARscape -> Preferences -> Preferences Specific をクリックし、環境設定の画面を起動し、「Load Preferences」から「Sentinel TOPSAR(IW - EW)」を選択してください。

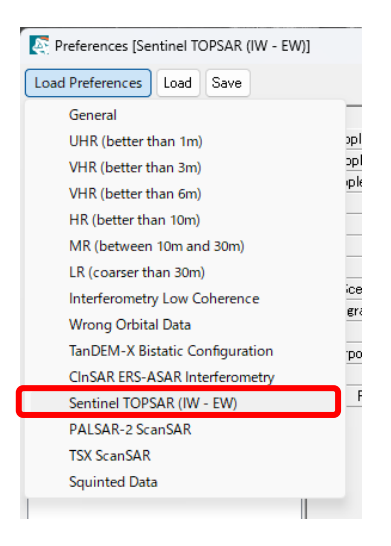

2. 確認のダイアログが起動しますので、「はい」をクリックし、ダイアログの「OK」ボタンを クリックして SARscape Preferences ダイアログを閉じてください。

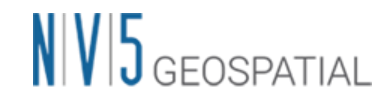

3. ENVI ツールボックスの SARscape -> Basic -> Intensity Processing -> Geocoding -> Geocoding and Radiometric Calibration をクリックし、ツールを起動します。

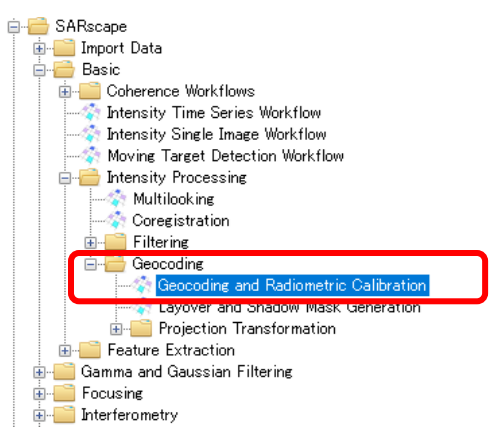

- 4. 「Geocoding and Radiometric Calibration」ダイアログの「Input Files」タブの<sup>高</sup>をクリッ
  - クし、Shift キーを使って、以下の2ファイルを選択してください。
  - ✓ sentinel1\_163\_20160327\_211629599\_IW\_D\_VV\_slc\_list\_pwr
  - $\checkmark \quad \text{sentinel1\_163\_20160420\_211630393\_IW\_D\_VV\_slc\_list\_pwr}$

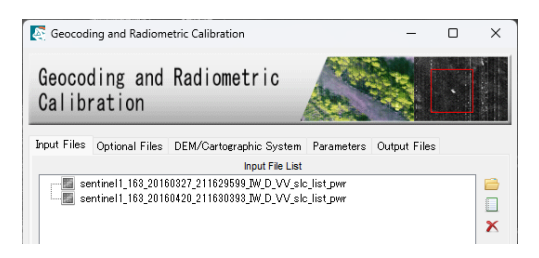

5. 「DEM/Cartographic System」タブの<sup>▲</sup> をクリックし、SRTM-3 Version 4 を選択し <sup>✓</sup> をク リックしてください。ここでは、ジオコーディングに必要な DEM(標高データ)をインター ネットに公開されている FTP サーバーからダウンロードします。

| Geocoding and Radiometric Calibration                                     | -              |            |              |          |
|---------------------------------------------------------------------------|----------------|------------|--------------|----------|
| Geocoding and Radiometric                                                 |                | •          |              |          |
| Input Files Optional Files DEM/Cartographic System Parameters<br>DEM File | Output Files   | -          | -            |          |
| Type of DEM                                                               | "M-1 Version : | B O ALOS V | forld 3D 30m | ⊖ TDM 90 |
|                                                                           |                |            |              | 🖌 🗙      |

 「DEM Extraction-SRTM3 Version 4」というダイアログが起動しますので、
 「DEM/Cartographic System」タブを確認してください。必要であれば出力ファイルに使用 する地図投影法を変更してください。

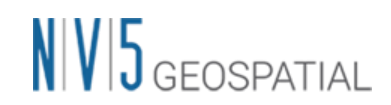

| E DEM Extraction - SRTM3 Version 4       | ×                   |
|------------------------------------------|---------------------|
| DEM Extraction - SRTM3<br>Version 4      |                     |
| Input Files DEM/Cartographic System Para | neters Output Files |
| Output Projection:                       |                     |
| 😂 🧱 🌉 итм                                |                     |
| WGS 1984                                 |                     |
| Reference Height 0.00                    |                     |

7. 「Parameters」タブに移動し、「X Grid Size」と「Y Grid Size」が 90 (m) に設定されてい ることを確認してください。

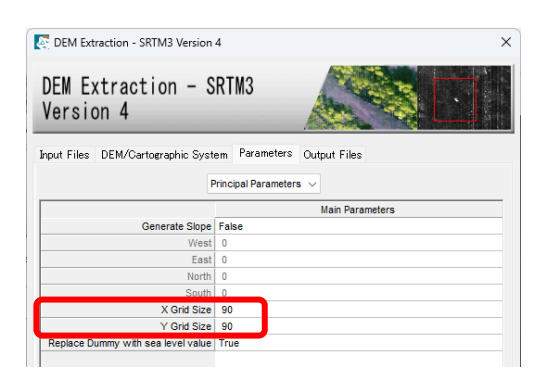

8. 「Output Files」タブに移動し、任意の出力ファイルのディレクトリや名前を決定してください。

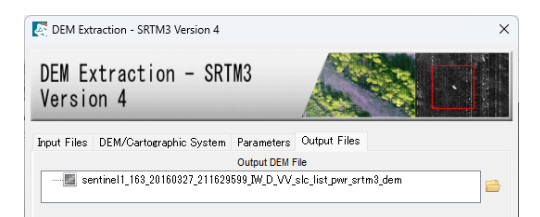

9. 「DEM Extraction-SRTM3 Version 4」ダイアログの右下にある「Exec」ボタンをクリックしてください。クリック後は、ジオコーディングに必要な以下の DEM ファイルが作成されます。

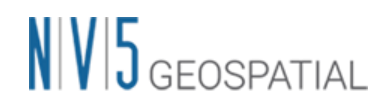

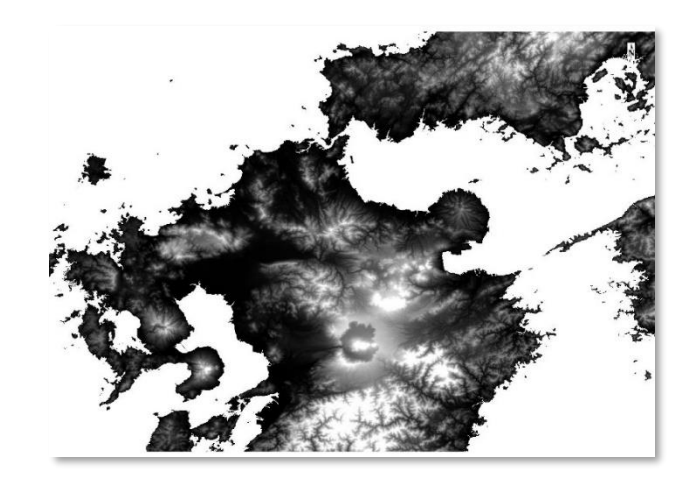

10. 「Geocoding and Radiometric Calibration」ダイアログに戻り、前のステップで作成した DEM ファイルが入力されていることを確認してください。

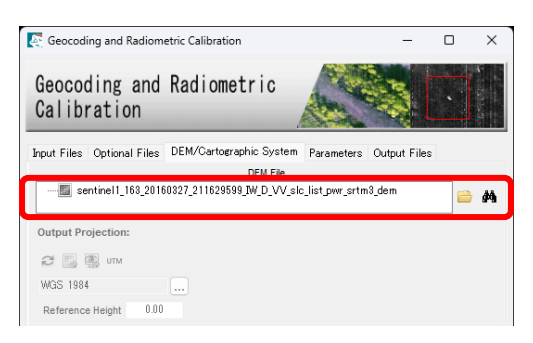

11. 「Parameters」 タブの Radiometric Calibration が True に設定されていることを確認してく だい。

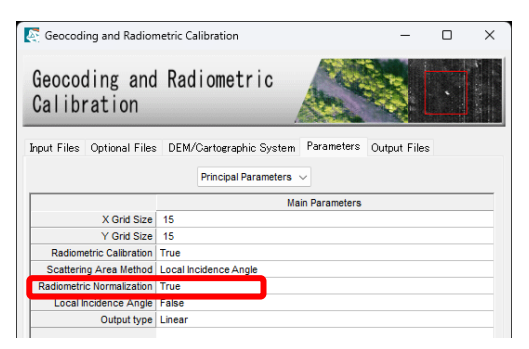

12. 「Output Files」タブにて、任意の出力ディレクトリとファイル名を決定してください。出力 ディレクトリを変更する場合は、ダイアログ右側にある。をクリックして変更することが可能 です。

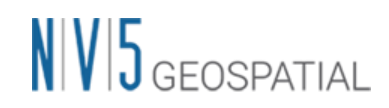

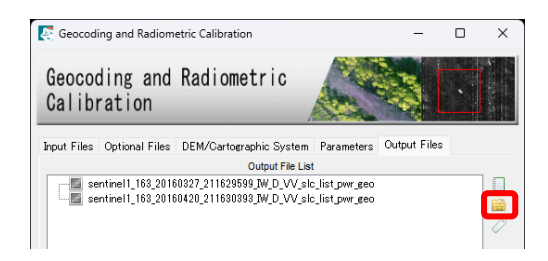

13. 設定が終了しましたら、「Exec」ボタンをクリックして、ジオコーディングの処理を開始します。処理が終了すると、以下のような画像が表示されます。衛星軌道方向と視線方向の矢印やデータの情報が記載されたアノテーションも出力されています。
 Satellite name: StA Sensor name: Starting: W
 Deter: 27-MR-2016
 Incidence angle: 39, 657700
 Deter: CALIBRATED

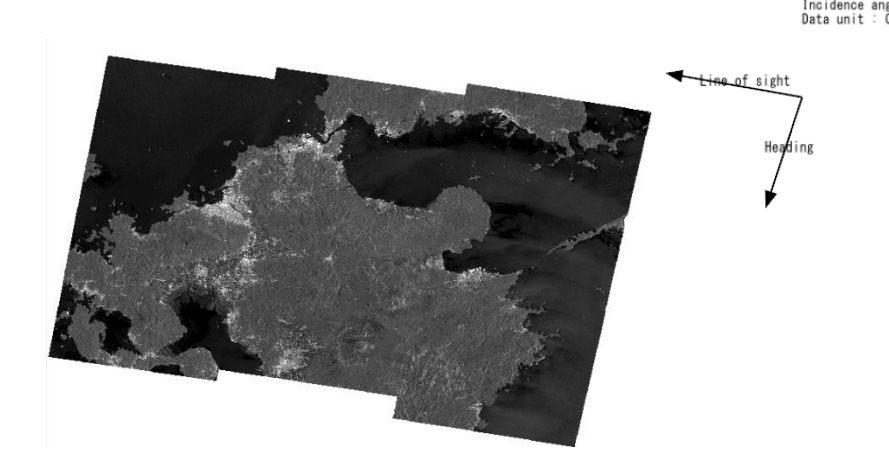

【補足】

ジオコーディング処理の結果の画像は、地理情報が付与されておりますので、GIS のポリゴンなどの地図情報と重ね合わせることができます。

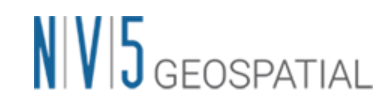

#### 5. 差分干涉 SAR 処理

本章では、インポートした SLC データ(\*\_slc\_list)のペアを使用して、差分干渉 SAR 処理を行い、熊本地震における地殻変動量を抽出します。

【使用データ】

- A) sentinel1\_163\_20160327\_211629599\_IW\_D\_VV\_slc\_list
- B) sentinel1\_163\_20160420\_211630393\_IW\_D\_VV\_slc\_list
- \* DInSAR Displacement ワークフロー内では、ファイルのインポートからも行えますが、今回は 事前にインポートしたデータを使用します。「Sentinel-1 データのインポート」の手順にて作成 されたファイルとなりますので、ファイルが見つからない場合は、インポートの際に指定した出 力フォルダを確認してください。

【手順】

 ENVI ツールボックスの SARscape -> Interferometry -> DInSAR Displacement Workflow を クリックし、「DInSAR Displacement」ダイアログを起動します。このダイアログはワーク フロー形式になっており、左側パネルの処理フローに従って、手順を進めていきます。

| SARscape Workflow                                                                                                    |           |                            |                        |                             | -              | 0   | ×    |
|----------------------------------------------------------------------------------------------------|-----------|----------------------------|------------------------|-----------------------------|----------------|-----|------|
| DInSAR Displacem<br>Select Input                                                                                                    | ent       |                            |                        |                             |                | 2   |      |
| Workflow<br>Very Low<br>Unport Generic SAR Data<br>Unport Generic SAR Data<br>Unport Generic SAR Data<br>Unport Generic SAR Data<br>And Coher<br>Phase Unit State<br>Refinement and Re-flatter<br>Phase to Displacement Co<br>Output | hput File | DEM/Cartographi<br>Input F | ic System<br>Reference | Parameter:<br>File (Mandato | s<br>ry)       |     |      |
|                                                                                                    |           | Input S                    | Secondary              | File (Mandato               | ry)            |     |      |
|                                                                                                    |           | Area of Interest           | in Geograp             | hic Coordinat               | tes (Optional) |     |      |
|                                                                                                    |           |                            |                        |                             |                |     |      |
|                                                                                                    |           |                            |                        |                             |                |     |      |
|                                                                                                    |           |                            |                        |                             |                |     |      |
|                                                                                                    |           |                            |                        |                             |                |     |      |
| Preview                                                                                                    |           |                            | Back                   | Next >                      | Next >>>       | Gan | icel |

- はじめに、入力ファイルを選択します。右側にあるフォルダアイコンをクリックし「Input Reference File」と「Input Secondary File」に以下のファイルを指定してください。ファイル が入力できましたら、「Next」ボタンをクリックしてください。
  - ✓ Input Master File: sentinel1\_163\_20160327\_211629599\_IW\_D\_VV\_slc\_list
  - ✓ Input Slave File: sentinel1\_163\_20160420\_211630393\_IW\_D\_VV\_slc\_list

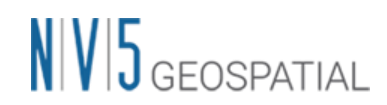

| SARscape Workflow                                  |            |                                              | -                              |   | × |
|----------------------------------------------------|------------|----------------------------------------------|--------------------------------|---|---|
| DInSAR Displacer<br>Select Input                   | nent       |                                              |                                | R |   |
| B-B Input                                          | Input File | DEM/Cartographic System<br>Input Reference F | Parameters<br>File (Mandatory) |   |   |
|                                                    | 🖾 🔉        | entine11_163_20160327_21162                  | 9599_IW_D_VV_slc_list          |   | 6 |
| Adaptive Filter and Cohere      Bhase Universities |            | Input Secondary I                            | File (Mandatory)               |   |   |
|                                                    | 🖾 s        | entine11_163_20160420_21163                  | 0393_IW_D_VV_slc_list          |   | 6 |
| B Phase to Displacement Cc                         |            | Area of Interest in Geograp                  | hic Coordinates (Optional)     |   |   |
|                                                    |            |                                              |                                |   | 6 |
|                                                    |            |                                              |                                |   |   |

3. 「DEM/Cartographic System」タブに移動し、フォルダアイコンをクリックして DEM ファ イルを選択してください。ここで選択する DEM ファイルは、ジオコーディングのステップ 9 で作成した DEM ファイルになります。

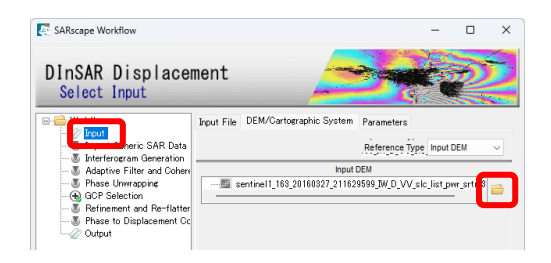

4. 「Parameters」タブに移動し、「Grid Size」を 15 に設定してください。ダイアログ右下の「Next」ボタンをクリックしてください。

| SARscape Workflow                                                                                                    |            |                         |            | -          |       | × |
|----------------------------------------------------------------------------------------------------|------------|-------------------------|------------|------------|-------|---|
| DInSAR Displace<br>Select Input                                                                                                    | nent       |                         |            |            | P     |   |
| Interferoran Generation     Got Pales University of Construction     Adaptive Filter and Coher     Got Palestion     Got Palestion     Phase University of Coherent and Re-flatter     Phase to Displacement Cc     Quicut | Input File | DEM/Cartographic System | Parameters | Grid Size: | 15.00 |   |

5. 「Import Generic SAR Data」のステップに移ります。画像の切り出しは行わないため、Skip Sample Selection の項目を True に変更し、「Next」をクリックして進めます。

|                                       |                                            | and and and and and |
|---------------------------------------|--------------------------------------------|---------------------|
| InSAR Displacer<br>Import Generic SAR | nent<br>Data                               | Mar P               |
| Workflow                              | Principal Parameters                       | ~                   |
| Import Generic SAR Data               |                                            | Main Parameters     |
| The Advention Filters and California  | Area of Interest in Geographic Coordinates |                     |
| Auaptive Filter and Conen             | Sentinel Make mosaic same track            | True                |
| GCP Selection                         | Contract Males annual Ol                   | Patas               |
|                                       | Skip Sample Selection                      | True                |
| - 3 Refinement and Re-flatter         |                                            |                     |
|                                       | CSG Full-Pol Channel Alignement            | False               |

6. 「Interferogram Generation」では提供されているパラメータのまま、「Next」ボタンをクリ ックします。

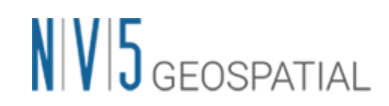

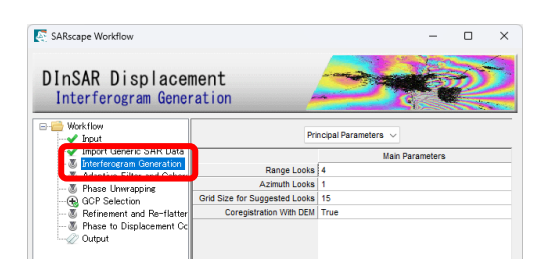

7. 「Interferogram Generation」の処理が終了すると、以下のような干渉画像(\_dint)が表示され ます。熊本周辺に干渉縞があるのが分かります。

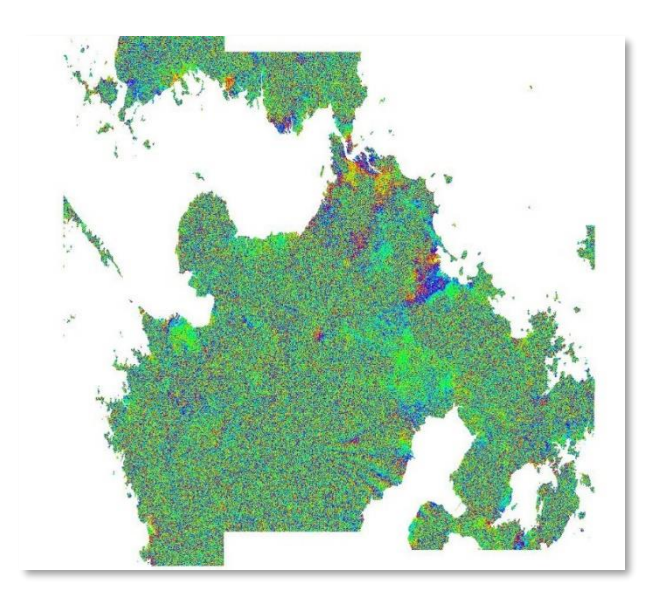

8. ワークフローの「Adaptive Filter and Coherence」のパラメータが表示します。ここでは提供 されているパラメータのまま、「Next」ボタンをクリックします。

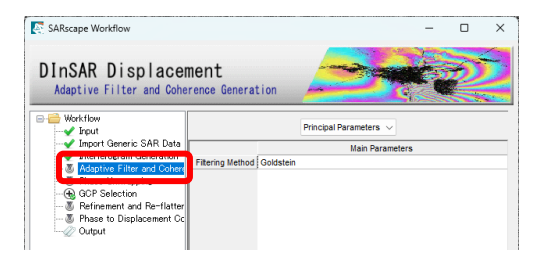

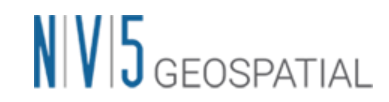

9. フィルターにより、干渉縞がより見やすくなっているのが分かります。

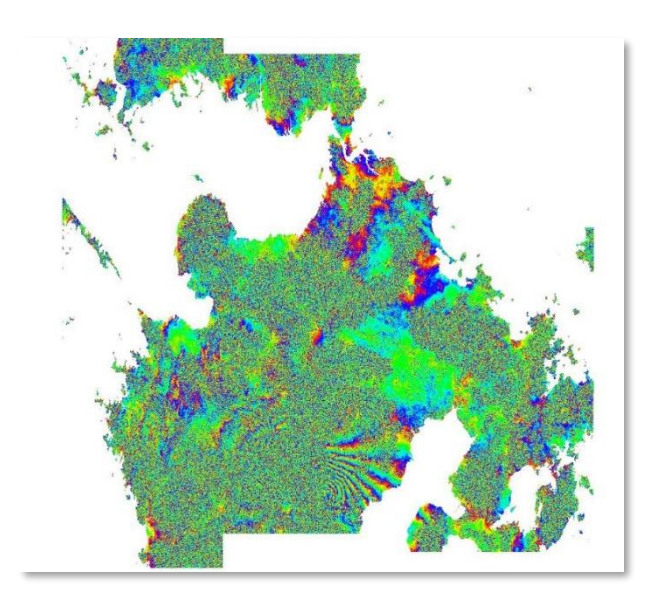

10. 「Phase Unwrapping」のパラメータが表示されます。全体的にコヒーレンスが低いように見 受けられるため、「Unwrapping Coherence Threshold」へ 0.2 を設定し、「Next」ボタンを クリックします。

| SARscape Workflow                                                                               |                                |                        | -          |   | $\times$ |
|-------------------------------------------------------------------------------------------------|--------------------------------|------------------------|------------|---|----------|
| DInSAR Displace<br>Phase Unwrapping                                                             | nent                           | 3                      |            | 2 |          |
| B- 🗃 Workflow                                                                                   | Princi                         | oal Parameters 🗸       |            |   |          |
| ✓ Import Generic SAR Data ✓ Interferogram Generation                                            | Unwrapping Method Type         | Main I<br>Delaunay MCF | Parameters | 8 |          |
| Bhase Unwrapping                                                                                | Unwrapping Coherence Threshold | 0.2                    |            |   |          |
| <ul> <li>Befinement and Re-flatter</li> <li>Bhase to Displacement Cc</li> <li>Output</li> </ul> |                                |                        |            |   |          |

11. アンラップ処理により、フリンジが消失し変動の大きさに変換されているのが分かります。

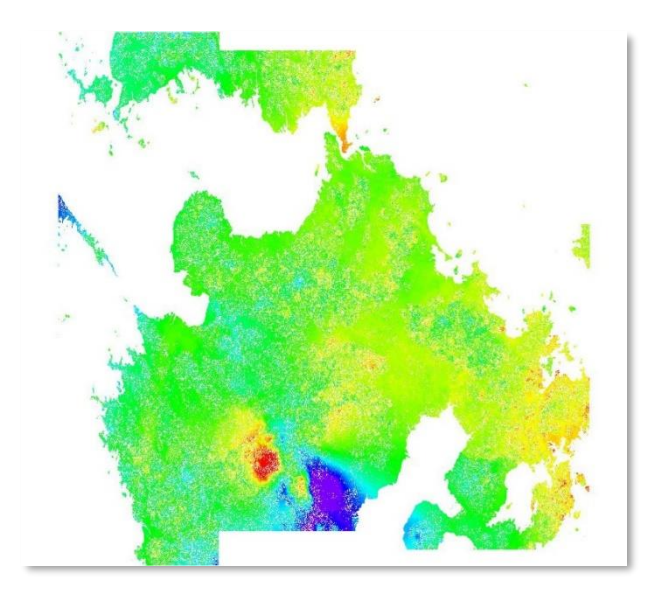

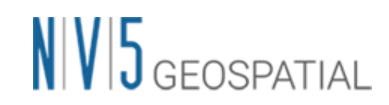

12. 「GCP Selection」では、M アイコンをクリックしてください。

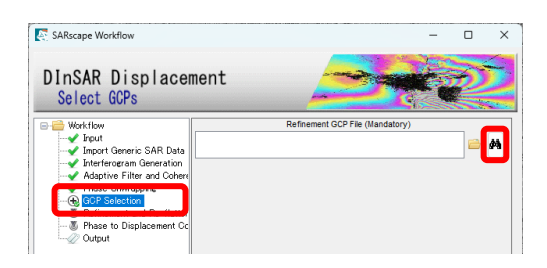

13. 次のファイル選択のダイアログでは、そのまま「Next」ボタンをクリックしてください。コヒ ーレンス値を参考に GCP を作成する場合は、Reference File にコヒーレンス(拡張子:\*\_cc)画像 を選択してください。

| Generate Ground Control Points                                 |        |
|----------------------------------------------------------------|--------|
| File Selection                                                 |        |
| Select Input and DEM                                           |        |
| Input File:                                                    |        |
| INTERF_out_upha                                                | Browse |
| DEM File:                                                      |        |
| sentinel1_163_20160327_211629599_W_D_VV_slc_list_pwr_srtm3_dem | Browse |
| INTERF_out_fint                                                | Browse |
|                                                                |        |
|                                                                |        |
|                                                                |        |
|                                                                |        |
|                                                                |        |
| Preview                                                        |        |
|                                                                |        |

14. Select GCP というダイアログが表示されましたら、画像の中で GCP を設定します。この GCP は位相情報を変動量に変換する際に参照するポイントとなり、不動点を定義しているた め、地殻変動などがないエリアに設定します。もし特徴が見にくい場合は、Layer Manager の アンラッピング画像(拡張子: \*\_upha)やフェーズ画像(拡張子: \*\_fint)画像に対して、Change Color Table を使用し疑似カラーを付与してください。以下の図のように、熊本地震で地殻変 動が起こっている部分を避けてポイントを配置してください(解析領域が広域のため4点以上 推奨)。

# NV5 GEOSPATIAL

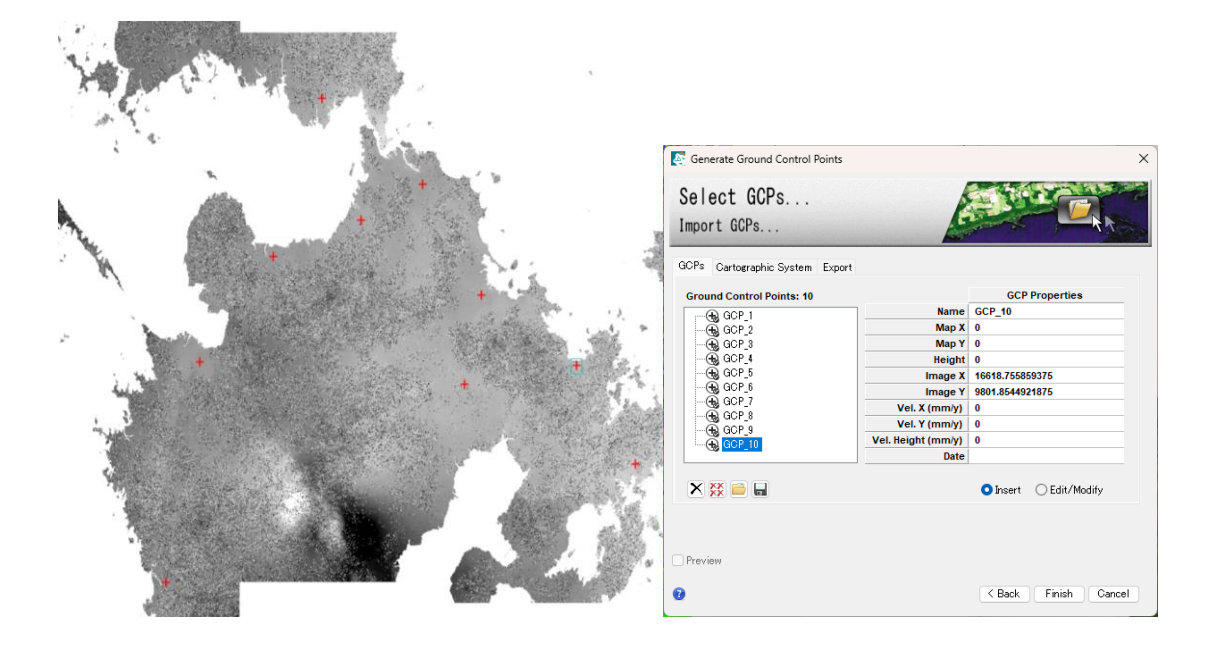

- 15. GCP の設定が終了しましたら、「Finish」ボタンをクリックしてください。
- 16. DInSAR Displacement ダイアログに戻り、「Next」ボタンをクリックして、「Refinement and Re-flattening」のステップに進んでください。
- **17.** 「**Refinement and Re-flattening**」のパラメータが表示されますが、ここは提供されているパ ラメータのまま、「**Next**」ボタンをクリックします。

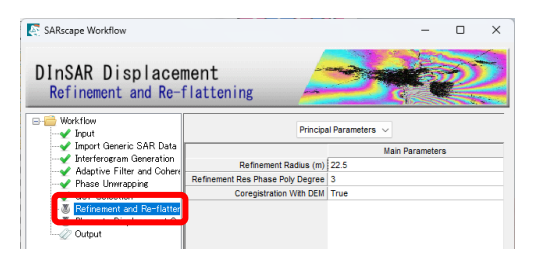

 「Refinement Result」ダイアログが表示され、結果が表示されます。GCP から求めた位相と 実際の位相の差などが表示されています。Root Mean Square error があまりにも大きい場合 (例えば 1000m などの場合)はGCP を取り直してください。確認が終了しましたらダイアロ グを閉じて、元のダイアログに戻ります。

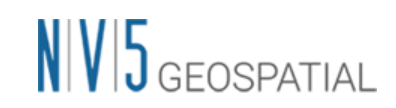

| Z Refinement Results                                                                                                    | -                    |                 | × |
|----------------------------------------------------------------------------------------------------|----------------------|-----------------|---|
| rile                                                                                                    |                      |                 |   |
| ESTIMATE A RESIDUAL RAMP                                                                                                    |                      |                 |   |
| Valid points found = 9<br>Evira constrains = 2<br>Folymonial Depree choose = 3<br>Folymonial Type := k0 + k1*mg + k2*az<br>16.3531698646<br>-0.0022658976<br>-0.0013048435<br>Folymonial Coefficients (radians) :<br>k0 = 16.3531698646<br>k1 = -0.0022658976 |                      |                 |   |
| Root Mean Square error (m) = 815,4279483637<br>Standard Deviation after Remove Residual refinement (rad) = 0                                                                                                    | .9049010<br>= 4.9269 | 0520<br>9357988 |   |
|                                                                                                    |                      |                 |   |
|                                                                                                    |                      |                 |   |
|                                                                                                    |                      |                 |   |

 「Phase to Displacement Conversion」のパラメータが表示されます。「Product Coherence Threshold」へ 0.2 を設定し、「Next」ボタンをクリックします。このステップでは、位相情 報を地表面の変動量の情報に変換します。また、出力された画像は地図上に重なるように位置 情報を持っている状態になります。

| SARscape Workflow                                                                                                    |                                |                    | -          |   |   |
|----------------------------------------------------------------------------------------------------|--------------------------------|--------------------|------------|---|---|
| DinSAR Displacem<br>Phase to Displacement Co                                                                                                    | nent<br>nversion and Geocoding |                    | er,        | R |   |
| Workflow  Unput  Input  Input Interferogram Generation                                                                                                    | Prin                           | cipal Parameters 🔍 |            |   |   |
|                                                                                                    |                                | Main               | Parameters |   | _ |
|                                                                                                    | Product Coherence Threshold    | 0.2                | 1          |   |   |
| Phase Universities                                                                                                    | Vertical Displacement          | raise              |            |   |   |
| GCP Selection                                                                                                    | Slope Displacement             | False              |            |   |   |
|                                                                                                    | Displacement Custom Direction  | False              |            |   |   |
| B Phase to Displacement Co                                                                                                    | Azimuth Angle                  | 0                  |            |   |   |
| and the second second s | Inclination Angle              | 0                  |            |   |   |
|                                                                                                    |                                |                    |            |   |   |
|                                                                                                    | X Dimension (m)                | 15                 |            |   |   |

20. 処理が終了すると、地殻変動のマップが表示されます。この画像のピクセルが持つ値の単位は、メートルとなります。

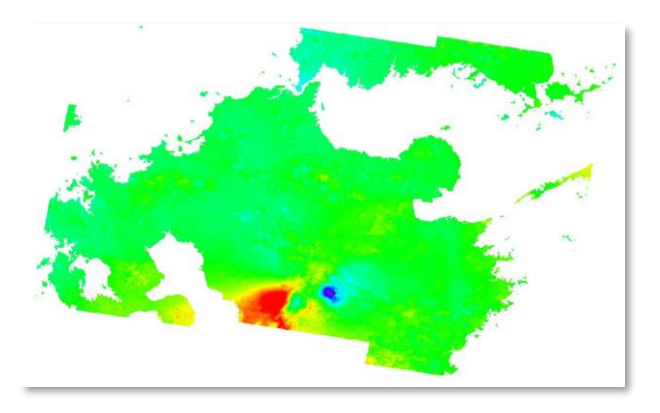

 「Output」に進み、最終結果(変動量マップ)を出力するフォルダを選択します。設定が終了 しましたら、「Finish」ボタンをクリックしてください。アンラッピング画像等中間ファイル を残したい場合は、「Delete Temporary Files」のチェックを外して「Finish」ボタンをクリ ックしてください。

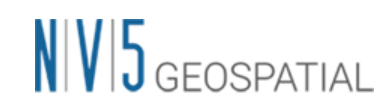

| SARscape Workflow<br>DINSAR Displacer<br>Select Output                                                                                                    | nent                          |     | ×     |
|----------------------------------------------------------------------------------------------------|-------------------------------|-----|-------|
| Workflow     Workflow     Mout     Input     Import Generic SAR Data                                                                                                    | Output Root Name (Mandatory)  |     |       |
| Interfacyan Generation     Adotte Filter and Cale     Phase Unregapte     Phase Unregapte     Phase U | C Delete Temporary Files      |     |       |
| Preview                                                                                                    |                               |     |       |
| 8                                                                                                    | 🔚 🧁 🧹 Back 🛛 Finish 🔹 Next >> | Gan | cel . |

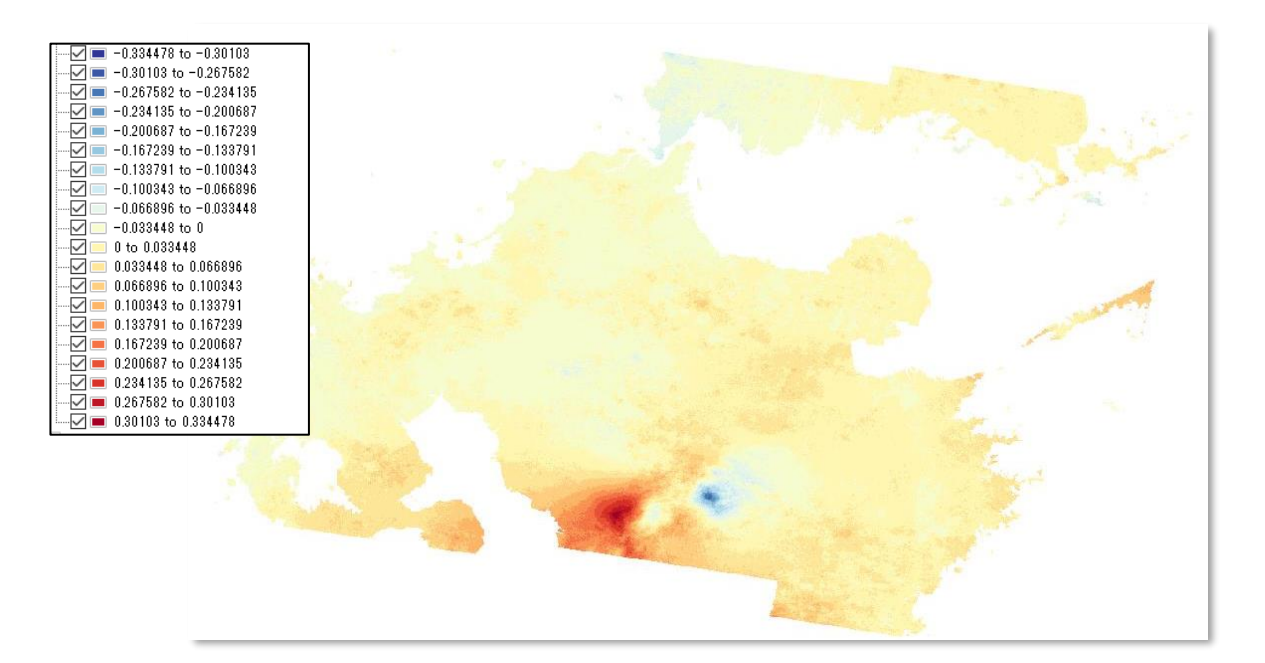

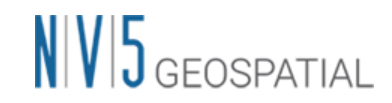

【補足】

SARscape で作成された、「\*\_disp」ファイルが変動マップの画像となります。この画像の各ピク セルが持つ値が変動量(メートル単位)となります。

また、カラースライスの状態(色付きの画像)を保存する場合は、Layer Manager で Color Slice を右クリックし、[Export Layer to TIFF]を選択して名前を付けて保存してください。

| ENVI                                      |                            |
|-------------------------------------------|----------------------------|
| File Edit Display Place                   | emarks Views Server Help   |
| 😑 🖹 🖬 📭 💠 🣍 🎙                             | t 🕘 🚸 😃 🗷 🖉 🗵 🔝            |
| ⊕⊕ 50                                     | ₴   ⊖ —] — ⊕ 20 ₴          |
| Layer Manager                             | ]¢[                        |
| ~ ~                                       | Ξ                          |
| View<br>□ Overview                        |                            |
| Band 1: sent                              | 🚮 Rename Item              |
|                                           | 🔚 Export Layer to TIFF     |
| -0.30<br>-0.27<br>-0.24<br>-0.24<br>-0.21 | Display in Portal<br>Order |
| -0.18                                     | Nelliove                   |